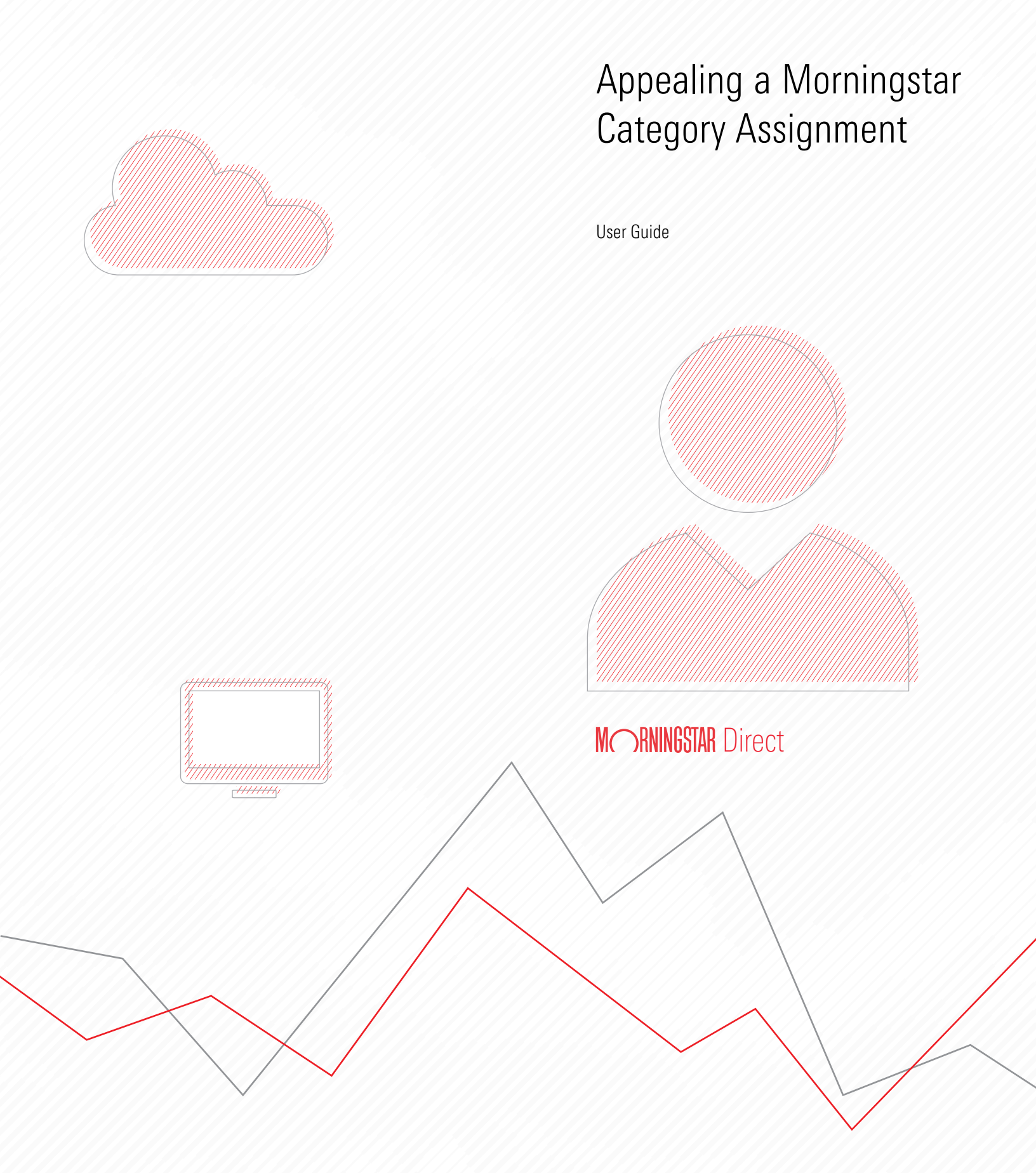

Copyright © 2022 Morningstar, Inc. All rights reserved.

The information contained herein: (1) is proprietary to Morningstar and/or its content providers; (2) may not be copied or distributed; (3) is not warranted to be accurate, complete or timely; and (4) does not constitute advice of any kind. Neither Morningstar nor its content providers are responsible for any damages or losses arising from any use of this information. Any statements that are nonfactual in nature constitute opinions only, are subject to change without notice, and may not be consistent across Morningstar. Past performance is no guarantee of future results.

## Contents

|          | Overview                                                                          | 4    |
|----------|-----------------------------------------------------------------------------------|------|
| Managin  | g Account Access to the Category Appeal Center                                    | 5    |
|          | Overview                                                                          | 5    |
|          | How does a firm register to use the Category Appeal Center?                       | 5    |
|          | Where are accounts for my firm managed?                                           | 6    |
|          | If a person wants to receive category review notifications,                       |      |
|          | but not submit appeals, should they still register?                               | 6    |
|          | What are the differences between an Admin and User?                               | 7    |
|          | How do I add an account?                                                          | 8    |
|          | What does "Region" mean on the Account Info page?                                 | 8    |
|          | What does the Account Status mean?                                                | . 9  |
|          | Why was a registration request rejected?                                          | 9    |
|          | How do Ledit an account?                                                          | 10   |
|          | How do I deactivate or remove an account?                                         | 10   |
|          | My Email address has changed, can Lundate it in my account info?                  | 10   |
|          | Can I change my Admin account to a User?                                          | 11   |
|          | How long does it take to register a new firm?                                     | 11   |
|          | How long does it take Morningstar to approve a user registration request?         | 11   |
|          |                                                                                   |      |
| Submitti | ng an Appeal                                                                      | 12   |
|          |                                                                                   | 10   |
|          |                                                                                   | . 12 |
|          | When do I need to submit an appeal by for it to be considered in a given month?   | . 12 |
|          | which countries funds can be appealed via the Lategory Appeal Center?             | . 13 |
|          | Can a category appeal be submitted via e-mail, a support ticket, or other method? | . 13 |
|          | What if I am not the manager of the fund?                                         | . 13 |
|          | What information is needed when submitting a category appeal?                     | . 13 |
|          | Can multiple funds' categories be appealed at once?                               | . 14 |
|          | How does Morningstar define different appeal reasons?                             | . 14 |
|          | What supporting documents can be provided to support an appeal?                   | . 14 |
|          | How do I log in to the Category Appeal Center?                                    | . 15 |
|          | How do I submit a category appeal?                                                | . 16 |
|          | Can an appeal be edited after it is submitted?                                    | . 17 |
| Managin  | n Anneals                                                                         | 18   |
|          |                                                                                   |      |
|          | Overview                                                                          | . 18 |
|          | When are appeals reviewed and when                                                |      |
|          | can I learn if they were successful?                                              | . 18 |
|          | Is a notice sent once an appeal decision is made?                                 | . 18 |
|          | How do I access previously submitted appeals?                                     | . 19 |
|          | How do I view appeal decisions?                                                   | . 20 |
|          | How are all past appeals from my firm seen?                                       | . 20 |
|          | How can I search for historical appeals?                                          | . 21 |
| Frequent | ly Asked Questions                                                                | 22   |
| •        |                                                                                   | 00   |
|          | Uverview                                                                          | . 22 |
|          | How are separately managed accounts and model portfolios handled?                 | . 22 |
|          | What is a Significant Kestructure?                                                | . 22 |
|          | whom do I contact for help?                                                       | . ZZ |

# **Appealing a Morningstar Category Assignment**

Far from being set in stone, Morningstar Categories are reviewed and updated on an ongoing basis. When Morningstar analysts propose a change to a fund's category, they notify registered representatives for the fund of that impending update. Authorized users from the fund company can then file an appeal to Morningstar in the Category Appeal Center.

Overview

This guide covers the following broad topics related to appealing a Morningstar Category assignment:

- Managing Accounts (page 5)
- Submitting an Appeal (page 11)
- Managing Appeals (page 17)
- Frequently Asked Questions (page 21)

The Category Appeal Center

| Category Appeal C         | Danter                                                                                                    |        |
|---------------------------|----------------------------------------------------------------------------------------------------|--------|
| Apply Dashbo              | ard Search M* Review User Manager                                                                                                    |        |
|                           |                                                                                                    |        |
|                           | Return                                                                                                    |        |
| Contact Company *:        | Investment Legal Name *                                                                                                    | V      |
| Contact Name *            | Identifer Type *: V Current Morningstar Category *: ******                                                                                                    | $\vee$ |
| Contact Emails *: .       | Investment Identifier *                                                                                                    |        |
| Contact Phone:            | Appeal Reason ****** Y Fund Company Proposed Dategory ***                                                                                                    | V      |
| Submitter Type *:         | Significant Restructure                                                                                                    | V      |
| Cataboni Appaal Marrativa |                                                                                                    |        |
| Category Appear Narrative |                                                                                                    |        |
|                           |                                                                                                    |        |
|                           |                                                                                                    |        |
|                           |                                                                                                    |        |
|                           |                                                                                                    |        |
|                           |                                                                                                    |        |
|                           |                                                                                                    |        |
|                           |                                                                                                    |        |
| Supporting Materials:     | Choose File No file chosen                                                                                                    |        |
|                           | Choose File, No file chosen                                                                                                    |        |
|                           | Choose File I to list chosen                                                                                                    |        |
|                           | Choose File No file chosen                                                                                                    |        |
|                           | Please be aware of the following stipulations and suggestions before submitting an appeal                                                                                                    |        |
|                           | 1.Category assignments are identical for all share classes of a fund                                                                                                    |        |
|                           | 2 Each fund is allowed one appeal per year                                                                                                    |        |
|                           | 3 Holdings driven appeals should only be filed once the updated holdings are available in the Morningstar system. Please work with our Portfolio team (GlobalOwnershipAcquisition@morningstar.com) to update holdings.                             |        |
|                           | 4 Morringstar's Category Review Committee reserves the right to postpone an appeal to the following period (or a specified future date) for any reason. Most commonly, this will be done to allow extra time to witness a shift in investing style |        |
|                           | 5 Philosophical differences pertaining to Morningstar methodology are not typically sufficient to substantiate a category appeal                                                                                                    |        |
|                           | 8. Supporting materials should portray an accurate economic exposure of the fund that may not be borne out adequately in Morningstar's data and statistical calculations                                                                           |        |
|                           | Submit                                                                                                    |        |
| L                         |                                                                                                    |        |

Overview

### Managing Account Access to the Category Appeal Center

Before appeals can be submitted, a person must be registered to use the Category Appeal Center. This section covers the following topics related to managing account access to the Category Appeal Center for individuals at your firm:

- ► How does a firm register to use the Category Appeal Center? on page 5
- ► Where are accounts for my firm managed? on page 6
- If a person wants to receive category review notifications, but not submit appeals, should they still register? on page 6
- ► What are the differences between an Admin and User? on page 7
- ► How do I add an account? on page 8
- ▶ What does "Region" mean on the Account Info page? on page 8
- ► What does the Account Status mean? on page 9
- Why was a registration request rejected? on page 9
- ► How do I edit an account? on page 10
- ► How do I deactivate or remove an account? on page 10
- ► How do I deactivate or remove an account? on page 10
- ► My Email address has changed, can I update it in my account info? on page 10
- ► Can I change my Admin account to a User? on page 11
- ► How long does it take to register a new firm? on page 11, and
- How long does it take Morningstar to approve a user registration request? on page 11.

The Category Appeal Center allows multiple users to be registered for one firm, permitting users to view all appeals and firm-level decisions. The following types of accounts exist:

- Admins, whose accounts can both use the Category Appeal Center and add or remove admin/user accounts as Category Contacts, and
- Users, whose accounts can use the Category Appeal Center but cannot add or remove admin/user accounts as Category Contacts.
  - Note: All users registered with the firm are viewable in the Category Contacts tab of the Category Appeal Center.

How does a firm register to use the Category Appeal Center? If your company has never registered with the Category Appeal Center, please take the following actions:

- 1. To register, send an email to category@moningstar.com. Provide the following information for the user being registered:
  - ► User Name
  - ► Email Address, and
  - Company Name.
- Once the request is submitted and approved, an email will be received within two to three business days asking the named user to set up a password. Follow the email instructions to setup the account, after which the user will be able to login to the Category Appeal Center.
  - Note: If the email is not seen within three business days, have the person check the junk folder for their email. If the password email is simply not found after three business days, please go to https://webdatamanager.morningstar.com/webdmui, then click Forgot password? to reset the password.

If someone at the fund company is already registered in the Morningstar Category Appeal Center, see How do I add an account? on page 8.

The Category Contacts page allows you to manage your account (and others at your firm, if you are an Admin). Where a for my fi

Yes. Morningstar will notify accounts registered with Category Contacts only for review notifications. This means contacts who should receive category review proposals must be registered under category contacts.

Where are accounts for my firm managed?

If a person wants to receive category review notifications, but not submit appeals, should they still register? Two types of Category Contact accounts exist: Admin and User accounts. Both have the same rights to access and submit Morningstar Category appeals. Admin accounts, however, have additional rights to add, edit, deactivate, and reactivate other accounts. Please see the following table for more details on the similarities and discrepancies between these two account types: What are the differences between an Admin and User?

| User Rights        | Admin | User | Comment                                                                                                    |
|--------------------|-------|------|----------------------------------------------------------------------------------------------------|
| Submit Appeal      | Yes   | Yes  |                                                                                                    |
| View Appeal        | Yes   | Yes  | A "User" can see all appeals for a firm                                                                                                    |
| View Account       | Yes   | Yes  | A "User" can view all accounts for a firm                                                                                                    |
| Edit Account       | Yes   | Yes  | A "User" cannot change the "Account<br>Type" field for their record. A "User" can<br>edit details for only their account                                                            |
| Add New Account    | Yes   | No   |                                                                                                    |
| Deactivate Account | Yes   | No   | An Admin cannot deactivate their own account; only that of others.                                                                                                    |
| Reactivate Account | Yes   | No   | An Admin cannot reactivate their own<br>account because inactive accounts cannot<br>login to the Category Appeal Center. Only<br>"User" accounts can be reactivated by an<br>Admin. |

If you are an Admin, you can add an account to the Category Appeal Center by doing **How do I add an account?** the following:

- ☞ Note: You can add a new account only under your firm (branding).
- 1. Go to the **Category Contacts** page, then click **Add New Account**.

| Use this button to add an account for your firm. |                                 |                       |             |             |          |                |                |                  |                      |      |
|--------------------------------------------------|---------------------------------|-----------------------|-------------|-------------|----------|----------------|----------------|------------------|----------------------|------|
| Dashboard Searc                                  | .h Category Contacts Submit New | / Appeal              |             |             |          |                |                |                  |                      |      |
| Branding ID BN000007P                            | W Br                            | anding Name Morni     | ingstar     |             |          |                |                |                  |                      |      |
| Add New Account                                  | Edit Deactivate Export 🗆        | Hide inactive account | ts          |             |          |                |                |                  |                      |      |
| Record Number                                    | Email Account                   | First Name            | Last Name 🔺 | User Type 🔺 | Region 🔺 | Country A      | Company 🔺      | Contact Number 🔺 | Account Status       |      |
| 0 1                                              | Martin.Fischer@morningstar.com  | Martin                | Fischer     | Admin       | EAA      | Germany        | Morningstar DE | 0049-78123456    | Waiting For Approval | Edit |
| 0 2                                              | Cate.Thompson@morningstar.com   | Cate                  | Thompson    | Admin       | US       | United States  | Morningstar US | 001-12345678     | Inactive             | Edit |
| □ 3                                              | vicky.wu@morningstar.com        | Vicky                 | Wu          | User        | US,EAA   | United Kingdom | Morningstar UK | 0044-56781234    | Rejected             | Edit |
| □ 4                                              | richard.zhou@morningstar.com    | Richard               | Zhou        | Admin       | EAA      | Hong Kong      | Morningstar HK | 00852-34567812   | Active               | Edit |
|                                                  |                                 |                       |             |             |          |                |                |                  |                      |      |
|                                                  |                                 |                       |             |             |          |                |                |                  |                      |      |

- 2. Fill in all fields with a red asterisk. Ideally, please also update the other optional fields.
- 3. Once complete, click Add.

| Add New Account                                                                                                    |   |                                          |
|----------------------------------------------------------------------------------------------------|---|------------------------------------------|
| Branding ID: BN000007PW<br>Branding Name: Morningstar                                                                      |   |                                          |
| Email Account *:<br>Region *: OUS OEAA(Europe, Asia and South Africa)<br>Company Name: *:<br>First Name *:<br>Last Name *: | 0 | Be sure to populate all required fields. |
| User Type *: OAdmin OUser<br>Country *: City:<br>Contact Number: Close                                                     | 3 |                                          |

This refers to the domicile ranges of the funds the user covers. The following options are available:

What does "Region" mean on the Account Info page?

- ► US
- ► EAA (Europe, Asia and South Africa), or
- ► Both.

#### The following table describes the Account Status field in the Category Appeal Center:

Note: An account with a Status of Active, Waiting for approval, or Rejected can all be directly changed to Inactive.

What does the Account Status mean?

| This Status          | Means the account was                                                                                             |
|----------------------|----------------------------------------------------------------------------------------------------|
| Active               | Successfully added and the user can now log in to the Category<br>Appeal Center                                   |
| Waiting for approval | Added (or reactivated) by the fund company and is still waiting for<br>Morningstar approval                       |
| Rejected             | Added (or reactivated) by the fund company, but rejected by<br>Morningstar after review; see for more information |
| Inactive             | Deactivated, and the user can no loner log in to the Category<br>Appeal Center                                    |

This was most likely due to Morningstar not being able to validate the email address associated with the firm. If you believe this was a mistake, please contact category@moningstar.com.

Why was a registration request rejected?

Updates can be made depending on the on the Account Type according to the table on page 7. Note the following important points about editing an account record:

#### How do I edit an account?

- The Branding ID/name cannot be edited by Admins. If these are incorrect, please contact Morningstar.
- ► The Email Account field also cannot be edited. To change this, you will need to deactivate the current account and add a new one.

To edit an account, do the following:

- 1. Go to the **Category Contacts** page.
- 2. In the top menu (or on the right), select the account you to edit, then click Edit.
- 3. Change the information as needed, then click **Save**.

| Edit Account                                                     |        |                               |
|------------------------------------------------------------------|--------|-------------------------------|
| Branding ID: BN000007PW                                          |        |                               |
| Branding Name: Morningstar                                       |        |                               |
| Email Account *: Martin.Fischer@morningstar.com (Waiting For App | roval) |                               |
| Region <sup>★</sup> □US ■EAA(Europe,Asia and South Africa)       | ?      |                               |
| Company Name: *: Morningstar DE                                  |        |                               |
| First Name * Martin                                              |        |                               |
| Last Name 🀔 Fischer                                              |        |                               |
| User Type *: @Admin OUser                                        | r (?)  |                               |
| Country * Germany V City: Frankfurt                              |        |                               |
| Contact Number: 0049 - 78123456                                  | ?      | Click here to save your chang |
| Save                                                             |        |                               |

Before deactivating an account, note the following important points about this action:

- ► An inactive account cannot log in to the Category Appeal Center, but all previous appeals made by the account are still available.
- Multiple accounts can be deactivated at once.
- When you log in to the Category Contacts page, all inactive accounts are hidden by default. To view them, uncheck Hide inactive accounts.

To deactivate or remove an account, do the following:

- 1. Go to the **Category Contacts** page.
- 2. Select the account(s) to be deactivated, then click Deactivate.

No, you cannot update your Email address. Please add a new account, then deactivate the current one.

My Email address has changed, can I update it in my account info?

How do I deactivate or remove an account?

| Users cannot change their own User Type between Admin and User. This is to help<br>ensure Morningstar has at least one Admin for each firm. Please ask another Admin to<br>make this change for you.                 | Can I change my<br>Admin account to a User?                                        |
|----------------------------------------------------------------------------------------------------|------------------------------------------------------------------------------------|
| Because the request must be handled by a Morningstar Analyst, please allow two to three business days for this process. This time may be slightly shorter or longer depending on the volume of our category inboxes. | How long does it take<br>to register a new firm?                                   |
| Generally, user requests are approved in one to two business days.                                                                                                    | How long does it<br>take Morningstar<br>to approve a user<br>registration request? |

### **Submitting an Appeal**

This section explains the process and procedures for submitting an appeal request for a **Overview** Morningstar Category assignment. The following topics are covered:

- When do I need to submit an appeal by for it to be considered in a given month? on page 12
- Which countries' funds can be appealed via the Category Appeal Center? on page 13
- Can a category appeal be submitted via e-mail, a support ticket, or other method? on page 13
- ► How does a firm register to use the Category Appeal Center? on page 5
- ► How do I log in to the Category Appeal Center? on page 15
- ► How do I submit a category appeal? on page 16, and
- Can an appeal be edited after it is submitted? on page 17.

Appeals submitted before the 15th of the month will be placed in the current month's queue. Appeals submitted after the 15th of the month will be placed in the following month's queue. The Expected Decision Date column in the Dashboard shows the last business day of the month in which the appeal has been placed.

When do I need to submit an appeal by for it to be considered in a given month?

In the example below, the appeal was submitted on 1/9/2019 and therefore has an Expected Decision Date of 1/31/2019.

| Record<br>Number | Submit<br>Date | Expected<br>Decision<br>Date | FundId     | Fund Name | Current Category         | Morningstar<br>Proposed<br>Category | Fund Company<br>Proposed Category | Decision | Assigned<br>Category | Significant<br>Restructure | Significant<br>Restructure<br>Date | Detail  |                                           |
|------------------|----------------|------------------------------|------------|-----------|--------------------------|-------------------------------------|-----------------------------------|----------|----------------------|----------------------------|------------------------------------|---------|-------------------------------------------|
| 9                | 2019-1-9       | 2019-01-31                   | FS0000C4TK | TEST FUND | World Small/Mid<br>Stock |                                     | World Large Stock                 |          |                      |                            |                                    | Details | Click this button to see more information |

Clicking the **Details** button shows this appeal is marked as under review, which it will remain until the expected decision date of 1/31/19.

| Detail                          |                       |                       |
|---------------------------------|-----------------------|-----------------------|
| Fundid:                         | FS0000C4TK            |                       |
| Fund Name:                      | TEST                  |                       |
| Current Category:               | World Small/Mid Stock |                       |
| Morningstar Proposed Category:  |                       | The status of the     |
| Fund Company Proposed Category: | World Large Stock     | appeal is shown here. |
| Decision:                       | under review          |                       |
| New Category:                   |                       |                       |

Overview

If an appeal is delayed, Morningstar analysts will notify the fund representative via their contact email with the reason for the delay as well as the new expected decision date. In the example below, the appeal is delayed until 7/31/2019.

| Detail                          |                                                         |  |                       |
|---------------------------------|---------------------------------------------------------|--|-----------------------|
| Fundid:                         | FS0000C4TK                                              |  |                       |
| Fund Name:                      | TEST                                                    |  |                       |
| Current Category:               | World Small/Mid Stock                                   |  |                       |
| Morningstar Proposed Category:  |                                                         |  | The new decision date |
| Fund Company Proposed Category: | World Large Stock                                       |  | is listed here.       |
| Decision:                       | Morningstar has delayed this appeal<br>until 2019-07-31 |  |                       |
|                                 |                                                         |  |                       |
|                                 |                                                         |  |                       |

Currently the Category appeal Center can be used for U.S. funds only. Other regions may be allow this at a later date; if you are outside the U.S., please contact your sales or customer service representative for additional details.

No, fund companies must submit category appeals via the Category Appeal Center. If appeals are received via a different medium, submitters will be redirected to the Category Appeal Center.

The submitter of an appeal must be from the fund sponsor themselves, or hired by the fund sponsor. Morningstar does not accept third-party appeals.

Be sure the following information is at hand when submitting a category appeal:

- 1. The name of the Morningstar Category to which the fund is assigned.
- 2. The name of the Morningstar Category to which you want the fund to be assigned (or remain in).
- 3. One of the following fund identifiers:
  - ► Morningstar Fund ID
  - Morningstar Sec ID
  - ► ISIN, or
  - ► CUSIP.
  - Note: You cannot locate a fund using fund name. The Morningstar Fund ID is recommended.
- 4. The reason for the appeal. See How does Morningstar define different appeal reasons? on page 14 to understand what to select here.
- 5. Any supporting material for the appeal. See What supporting documents can be provided to support an appeal? on page 14 for examples of what to include.

Which countries' funds can be appealed via the Category Appeal Center?

Can a category appeal be submitted via e-mail, a support ticket, or other method?

What if I am not the manager of the fund?

What information is needed when submitting a category appeal?

One appeal must be submitted for each fund. If a strategy contains multiple funds, an appeal must be submitted for each one. Therefore, if an open-end fund and a separate account share a strategy, two appeals must be submitted. If you have received a Morningstar proposed notice where not all funds in the strategy are listed, please email category@morningstar.com for clarification.

Can multiple funds' categories be appealed at once?

When appealing a Morningstar proposed category change, please select **Response to Morningstar Notice**. Otherwise, choose one of the reasons in the following table:

How does Morningstar define different appeal reasons?

Note: Please do not select "Morningstar Analyst Review" or "Morningstar Category Regular Review." These options are for Morningstar internal use only.

| Select this reason                      | When                                                                                                    |
|-----------------------------------------|----------------------------------------------------------------------------------------------------|
| Fund Strategy Change                    | The fund recently experienced any strategy or objective change                                                                                                    |
| Initial Morningstar Category Assignment | You feel the initial classification Morningstar<br>assigned to a fund is incorrect. (When a<br>portfolio is not available for a fund,<br>Morningstar makes its initial category<br>classification based on fund literature.) |
| Morningstar Data Error                  | The holdings-based analysis performed by<br>Morningstar does not accurately capture the<br>true economics of a fund. For example, this<br>may be true for derivatives-based portfolios.                                      |
| Other                                   | None of the above reasons apply.                                                                                                    |

The following official documents are examples of official documents you can attach to the appeal:

- ► Fund prospectus
- ► KIIDs
- Annual/Semi-annual reports
- ► Factsheets
- ► Product RFPs, or
- ► your own analysis charts/forms.

Please also ensure you are providing ongoing holdings data to Morningstar. These should be updated to the latest holdings, as the Morningstar classification decision is mostly holdings based.

What supporting documents can be provided to support an appeal? To log in to the Category Appeal Center, do the following:

- 1. Go to https://webdatamanager.morningstar.com.
- 2. Login using your firm's **email address** and **password**. The Morningstar Data Manager site opens.
- 3. From the DataManager tile, click **CategoryAppeal**. The Category Appeal Center opens in a new tab.
  - Note: If the CategoryAppeal center does not appear, this indicates the login is not registered within the Appeal Center. Please connect with your Morningstar contact to confirm the registration is complete.

|                                                                   | M <b>ORNINGSTAR</b> " Dat       | a Manager               |                                 | Click here to access the Category Appeal Center. |
|-------------------------------------------------------------------|---------------------------------|-------------------------|---------------------------------|--------------------------------------------------|
| CategoryAppeal<br>Category<br>DataLens<br>VA Report<br>UIT Filing | Annual Report<br>Performancefee | Client Platform         | Operation Data<br>NCEN<br>NPort |                                                  |
| DataManager 🗘                                                     | odi √ <sup>⊾</sup>              | Portfolio 📴             | ODC 🗎                           |                                                  |
| AIC<br>MIR                                                        | Automation                      | Spanish<br>UIT<br>US-AR | KPI Report<br>test app          |                                                  |

#### How do I log in to the Category Appeal Center?

How do I submit a category appeal?

#### To submit a category appeal, do the following:

- 1. From the Category Appeal Center, click **Submit New Appeal**. A form opens, with most information automatically populated from the user's account settings.
  - Note: The information here is automatically populated from the user's account information. If anything is incorrect, please update it by navigating to Category Contacts > Edit.

|  | Click | here, | then | fill | out | the | required | fields |
|--|-------|-------|------|------|-----|-----|----------|--------|
|--|-------|-------|------|------|-----|-----|----------|--------|

| Dashboard     Search     Category Contacts     Submit New Appeal       Contact Info       Contact Name *:     Contact Company *:       Martin Fischer     Morningstar DE       Contact Emails *:     Contact Phone:       O049-78123456     0049-78123456       Fund Info     Investment Identifier *:     Appeal Reason *:       Identifier Type *:     Investment Identifier *:     V | Category Appeal Center             |                          | Martin.Fischer 🖉  |
|----------------------------------------------------------------------------------------------------|------------------------------------|--------------------------|-------------------|
| Contact Info     Contact Company *:     Submitter Type *:       Martin Fischer     Morningstar DE     Product Manager     v       Contact Emails *:     Contact Phone:     0049-78123458       Fund Info     Investment Identifier *:     Appeal Reason *:       Identifier Type *:     Investment Identifier *:     Appeal Reason *:                                                   | Dashboard Search Category Contacts | üubmit New Appeal        |                   |
| Contact Name *:     Contact Company *:     Submitter Type *:       Martin Fischer     Morningstar DE     Product Manager     v       Contact Emails *:     Contact Phone:     0049-78123458       Martin Fisher@moringstar.com     0049-78123458     Fund Info       Identifier Type *:     Investment Identifier *:     Appeal Reason *:       Identifier Type *:     V     V          | Contact Info                       |                          |                   |
| Martin Fischer     Morningstar DE     Product Manager       Contact Emails *:     Contact Phone:       O049-78123456       Fund Info       Identifier Type *:     Investment Identifier *:       Appeal Reason *:                                                                                                    | Contact Name *:                    | Contact Company *:       | Submitter Type *: |
| Contact Emails *:     Contact Phone:       Wartin Fisher@moringstaccom     0049-78123456       Fund Info     Investment Identifier *:     Appeal Reason *:       Identifier Type *:     Investment Identifier *:                                                                                                    | Martin Fischer                     | Morningstar DE           | Product Manager V |
| Fund Info     0049-78123456       Identifier Type *:     Investment Identifier *:     Appeal Reason *:                                                                                                    | Contact Emails *:                  | Contact Phone:           |                   |
| Fund Info     Investment Identifier*:     Appeal Reason*:       Identifier Type*:                                                                                                    | lartin.Fisher@moringstar.com       | 0049-78123458            |                   |
| Identifier Type *: Investment Identifier *: Appeal Reason *:                                                                                                    | Fund Info                          |                          |                   |
| ······ V                                                                                                    | Identifier Type *:                 | Investment Identifier *: | Appeal Reason *:  |
|                                                                                                    | V                                  |                          | V                 |
| ( Derive Fund Info )                                                                                                    |                                    | Derive Fund Info         |                   |

2. Fill out the required fields, as detailed in the following table:

| In this field         | Enter or select                                                                                                    |
|-----------------------|----------------------------------------------------------------------------------------------------|
| Contact Company       | The name of the fund company.                                                                                                    |
| Contact Name          | The name of the fund representative submitting the appeal.                                                                                                    |
| Contact Email         | The email address of the fund representative submitting the appeal.                                                                                                    |
| Submitter Type        | <ul> <li>The best description for the fund representative:</li> <li>Portfolio Management or Investment Teams</li> <li>Product Manager</li> <li>Consultant Relationship Manager</li> <li>Morningstar Manager Research Analyst</li> <li>Morningstar Category Data Analyst, or</li> <li>Other</li> </ul> |
| Investment Legal Name | The name of the impacted fund. A share class name can be chosen to represent the fund, but category changes apply to all share classes.                                                                                                    |
| Identifier Type       | The format of the fund identifier: <ul> <li>ISIN</li> <li>CUSIP</li> <li>Sedol</li> <li>Ticker</li> <li>Morningstar Fund ID</li> <li>Morningstar SecID, or</li> <li>Other</li> </ul>                                                                                                    |

| In this field                     | Enter or select                                                                                                    |
|-----------------------------------|----------------------------------------------------------------------------------------------------|
| Investment Identifier             | The fund identifier, based on the previous selection.                                                                                                    |
|                                   | Note: After entering the identifier, click <b>Derive Fund Info</b> . Some fund basic info will be auto populated from Morningstar database, including fund name, region, current category and universe. Confirm the information is correct.                         |
| Appeal Reason                     | The reason for the appeal:                                                                                                    |
|                                   | Note: If the appeal is being submitted due to a Morningstar Category change proposal, select <b>Response to Morningstar Notice</b> . When this appeal reason is selected, the Morningstar Proposed Category appears.                                                |
|                                   | <ul> <li>Morningstar Data Error</li> <li>Fund Strategy Change</li> <li>Incorrect Initial Category Assignment</li> <li>Response to Morningstar Notice</li> <li>Morningstar Analyst Review</li> <li>Morningstar Category Regular Review, or</li> <li>Other</li> </ul> |
| Morningstar Category Region       | Where the fund is domiciled.                                                                                                    |
|                                   | Note: Please select from one of the 14 Morningstar regional category schemas.                                                                                                    |
| Current Morningstar Category      | The fund's current category classification.                                                                                                    |
| Morningstar Proposed Category     | The new category classification Morningstar has proposed for the fund.                                                                                                    |
|                                   | Note: This field appears only if Response to Morningstar Notice is selected in the Appeal Reason field.                                                                                                    |
| Fund Company<br>Proposed Category | The category the fund representative believes the fund should either remain in or be moved to.                                                                                                    |
| Significant Restructure           | To request a significant restructure consideration, please see What is a Significant Restructure? on page 22 and consult the Significant Restructure Methodology document, available upon request.                                                                  |
| Category Appeal Narrative         | The fund company's argument for the appeal.                                                                                                    |

## 3. In the Supporting Materials area, click **Choose File** to upload documents to include with your appeal.

- Note: Up to five documents can be uploaded.
- 4. At the bottom of the screen, click Submit.
  - Note: If a notification appears stating the submission was unsuccessful, please reach out to Morningstar analysts at category@mornignstar.com for assistance.

No, an appeal cannot be edited once it has been submitted. However, additional attachments can be added via the Details tab of the appeal. See How do I access previously submitted appeals? on page 19 for more information.

Can an appeal be edited after it is submitted?

## **Managing Appeals**

| This section covers the following topics related to managing the appeals submitted to the Category Appeal Center:                                                                                                    | Overview                                          |
|----------------------------------------------------------------------------------------------------|---------------------------------------------------|
| <ul> <li>When are appeals reviewed and when can I learn if they were successful? on page 18</li> <li>Is a notice sent once an appeal decision is made? on page 18</li> <li>How do I access previously submitted appeals? on page 19</li> <li>How do I view appeal decisions? on page 20</li> <li>How are all past appeals from my firm seen? on page 20, and</li> <li>How can I search for historical appeals? on page 21.</li> </ul> |                                                   |
| Morningstar analysts review appeals on a monthly basis. Appeal decisions are available by the end of the day on the last business day of each month.                                                                                                    | When are appeals reviewed and when                |
| If an appeal is successful, note that Morningstar Category changes are made on the<br>last business day of each month, to align with data production of the Morningstar<br>Rating.                                                                                                    | can I learn if they<br>were successful?           |
| The Category Appeal Center does not currently notify submitters a decision is available.<br>Instead, users should log in to the Category Appeal Center any time after noon CT on<br>the expected decision date to view the decision.                                                                                                    | Is a notice sent once an appeal decision is made? |

Once an appeal is submitted, it can be seen in the Dashboard. To access it, click **Dashboard** at the top of the Category Appeal Center window.

How do I access previously submitted appeals?

Click here to view pending appeals. Search Category Contacts Submit New Appeal Branding ID FKBN000001 Branding Name Morningstar Data OView My Region Appeals ALL View My Appeals **OView All Appeals** Status Fund Company Confirmed Confirmed Significant Submit Expected Assigned Significant Morningstar Proposed Category Category Decision Current Submitte Restructure Restructure ecord Date Proposed Date 🔺 FundId A Fund Name Category A Category A . Region 🔺 Submitter 🔺 Date A Detail Numbe . Decision A . 2022-05- FSUSA0A6X6 abrdn UK Equity UK Large-ASEAN EAA vicky.wu@morningstar.com 2485 2022under review Details 04-26 31 Index Managed Cap Equity Equity Fund 2022- 2022-01- FS0000GY5I ABN AMRO US Large-US Large- awaiting EAA Martin.Fischer@Moringstar.com Details 01-05 31 Walden US Cap Blend Cap Value review Sustainable Equity Equity Equities

Note the following important points about the content here:

- The current Dashboard shows all appeals submitted by the current submitter by default, ordered from newest to oldest.
- ► The "Decision" column shows an appeal's status (Awaiting Review, Under Review, Delayed, Approved, Rejected)
- The "Expected decision date" field is automatically set based on the submission date when each appeal is submitted. The Morningstar review team will submit the decision by noon CT of the Expected Decision Date. You do not need to contact Morningstar in advance of this date, unless additional information can be provided.
- ► If the appeal is delayed, the status of the appeal will change to "Morningstar has delayed this appeal until yyyy-mm-dd." You can check the reason for the delay by clicking **Details** in the far-right column.
- After submitting an appeal, to submit additional documents, click **Details** in an appeal's row, attach the documents, then click **Submit** on the Appeal Details page. Other parts of the appeal, however, cannot be edited.

On the last business day of each month, appeal decisions are viewable in the Category Appeal Center. Morningstar does not send out appeal decisions via email; users must log in to the Category Appeal Center on the last business day of the month to view decisions. How do I view appeal decisions?

Morningstar will either approve, reject, delay, or select a third category assignment, meaning the new category is neither the current nor proposed category.

Appeal decisions are viewable in the Dashboard columns. If an appeal is rejected or a third category assignment is chosen, a rejection explanation is viewable in the Details window. In the example below, the appeal was rejected based on portfolio statistics.

| FS0000C4TK                                                                                      |                                                                                                    |
|-------------------------------------------------------------------------------------------------|----------------------------------------------------------------------------------------------------|
| TEST                                                                                            |                                                                                                    |
| World Small/Mid Stock                                                                           |                                                                                                    |
|                                                                                                 |                                                                                                    |
| World Large Stock                                                                               |                                                                                                    |
|                                                                                                 |                                                                                                    |
| rejected                                                                                        | The reason for the decision appears here.                                                                                                    |
| The fund's three-year average Raw Size score is below the 200<br>out-off for World Large Stock. |                                                                                                    |
|                                                                                                 | FS0000C4TK<br>TEST<br>World Small/Mid Stock<br>World Large Stock<br>rejected<br>The fund's three-year average Raw Size score is below the 200<br>cut-off for World Large Stock. |

All historical appeals submitted by a firm are seen on the Dashboard page. Change the **Status** filter here to see only open appeals, or click any **column header** to sort by that data point.

How are all past appeals from my firm seen?

Historical appeals are also viewable on the Search page. The following table describes the fields here that can be used when searching:

# How can I search for historical appeals?

| This field       | Is used to filter by                                                                                                    |
|------------------|----------------------------------------------------------------------------------------------------|
| FundID           | The Morningstar FundID for a fund. Use this to see all historical appeals made for a fund by your company.                                                                                                    |
| Status           | Whether an appeal has a decision. Note that the "Open" status includes "Awaiting review", "Under review" and "Delayed."" Note that the "Closed" status includes "Approved", "Rejected" and "Third category assignment."      |
| Fund Name        | The name of the fund                                                                                                    |
| Month Submitted  | Appeals submitted during a period with set starting and ending months. It always counts from the first day of the month.                                                                                                    |
| Submitter Region | The submitter's region. Please note this is different from the region of the appealed fund, though in most case they are consistent.                                                                                         |
| Submitter        | All historical appeals submitted by someone from a drop-down<br>accounts list. This list will include all active and inactive accounts<br>in your firm, but not rejected accounts or those accounts waiting<br>for approval. |

This section provides answers to the following frequently asked questions about Overview appealing a fund's Morningstar Category assignment: ► How are separately managed accounts and model portfolios handled? on page 22 ▶ What is a Significant Restructure? on page 22, and ▶ Whom do I contact for help? on page 22. Appeals for Separately Managed Account (SMA) and model portfolios are reviewed How are separately quarterly to align with the quarterly (plus a month lag) production schedule for SMA managed accounts and Morningstar Ratings. SMA appeals are reviewed in January, April, July, and October. model portfolios handled? Morningstar classifies category changes as Significant Restructures from events What is a abruptly resulting in a substantial change to a fund's investment process. In many **Significant Restructure?** cases these events are subject to shareholder approval. The following are key elements of significant restructure events: ► The change is abrupt, rather than gradual ► The change leads to the sale of most of the fund's holdings, and ► The new holdings are substantially different in character than the old holdings. Generally, two portfolios with updated holdings must be available in products before the Morningstar Category Review committee will apply a Significant Restructure label to the fund. When a Significant Restructure event is approved, it results in a suspension of the fund's Morningstar Rating. The fund will be eligible for a Morningstar Rating three years from the date of the Significant Restructure. All other calculations, including the trailing and historical performance, risks, MPT statistics, monthly premium and discount, and the 12-month yield, assume that the fund has always occupied the new category, as with a routine category change. Whom do I

contact for help?

If the Category Appeal Center is not working properly or you would like to speak with a Morningstar analyst about an appeal in detail, please contact Morningstar at category@morningstar.com. This account is monitored by analysts supporting the Category Review Committee.